# TP 1 Liste de contrôle d'accès

Réseaux et Télécoms - IUT d'Auxerre - Université de Bourgogne

# Exercice 1 :

Initialisez le matériel et câblez le schéma réseau ci-dessous.

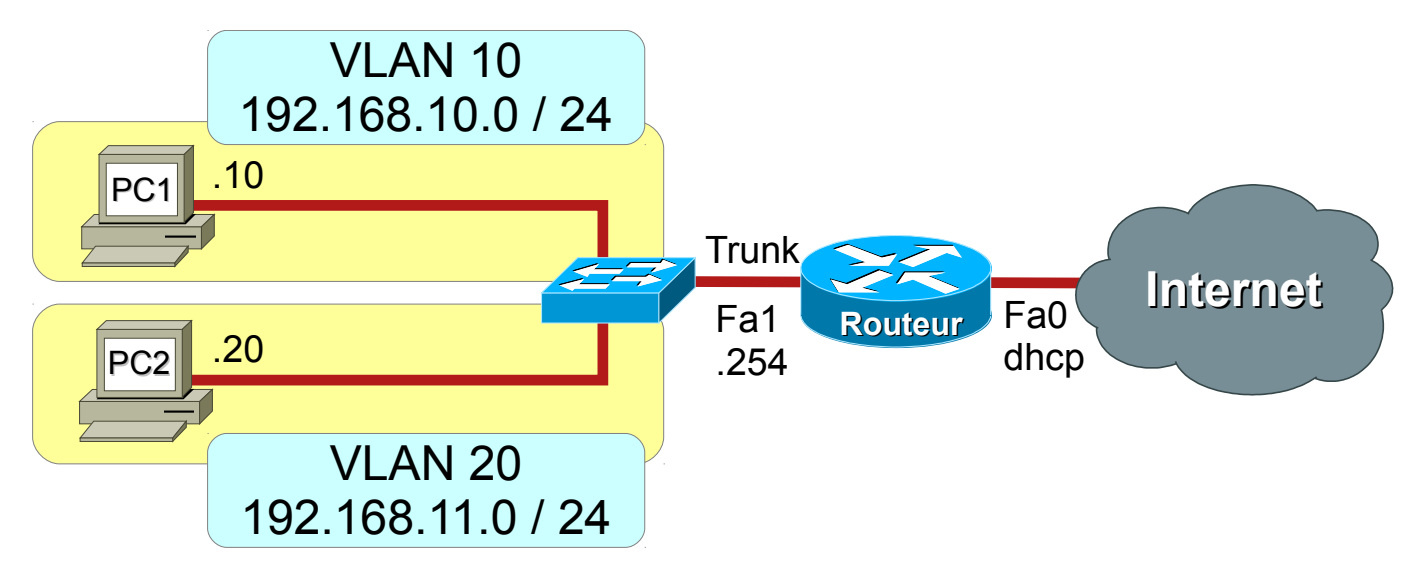

- a) Configurez les différents éléments du réseau (sans ACL), et validez son fonctionnement.
- b) Configurez des ACL sur le routeur qui applique la stratégie de sécurité suivante :
  - Autorise les hôtes des VLAN avec une adresse IP paire à communiquer entre eux
- c) Validez le fonctionnement du réseau et de la stratégie de sécurité avec des commandes de diagnostique.
- d) Initialisez et désactivez les ACL du routeur, et validez le fonctionnement du réseau.
- e) Configurez des ACL sur le routeur qui applique la stratégie de sécurité suivante :
  - Autorise le VLAN 10 à accéder à Internet sauf le PC1
- f) Validez le fonctionnement du réseau et de la stratégie de sécurité avec des commandes de diagnostique.

## Exercice 2 :

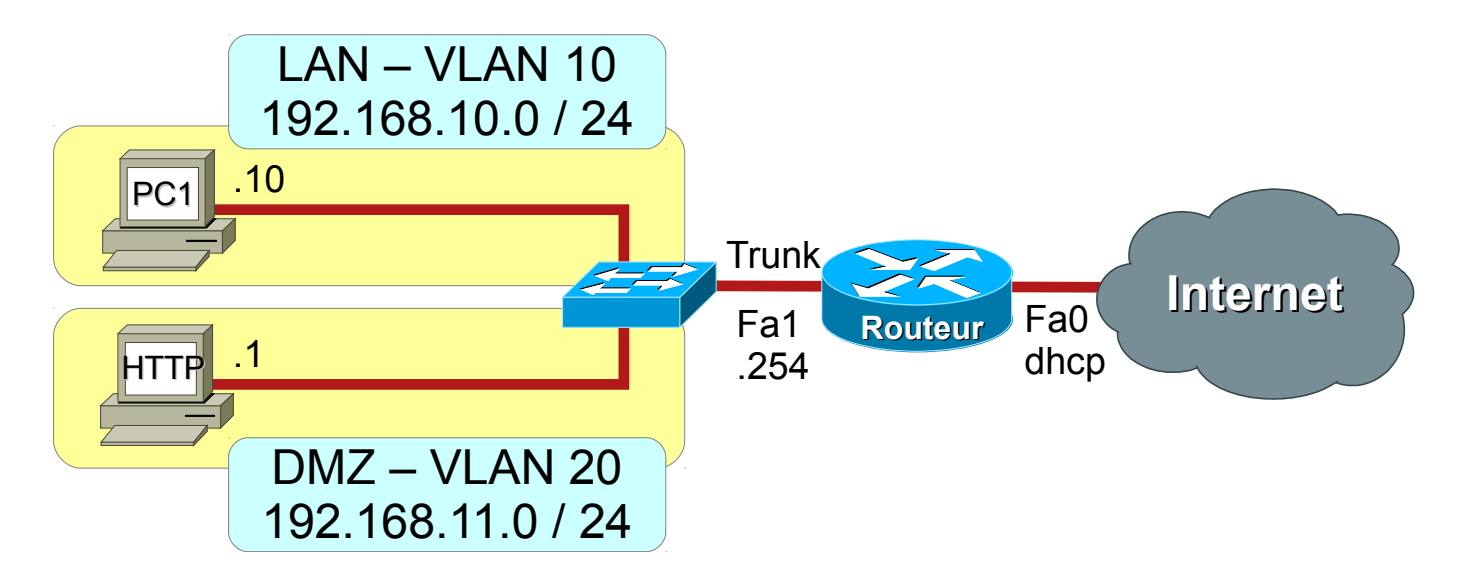

- a) Initialisez et désactivez les ACL sur le routeur, et configurez un serveur HTTP et SSH dans le VLAN 20. Validez le fonctionnement du réseau et du serveur.
- b) Configurez des ACL sur le routeur qui applique la stratégie de sécurité suivante :
  - Autorise le LAN à naviguer sur le Web (HTTP, DNS)
  - Autorise les connexions HTTP à destination du serveur de la DMZ
  - Autorise les requêtes ping à destination du serveur de la DMZ
  - Autorise le PC1 a se connecter en SSH sur le serveur de la DMZ
- c) Validez le fonctionnement du réseau et de la stratégie de sécurité avec des commandes de diagnostique.

Annexe

Réseaux et Télécoms - IUT d'Auxerre - Université de Bourgogne

### Configuration des ACL étendues nommées sur routeur Cisco

• Syntaxe générale d'une ACL étendue

ip access-list extended NOM ACL

{permit | deny | remark} protocole adresse\_source masque\_générique [opérateur port] adresse\_destination masque\_générique [opérateur port] [icmp-type][established]

Configuration d'une ACL étendue

```
! Crée une ACL étendue
ip access-list extended NOM ACL
  ! Intègre un commentaire
  remark Commentaire
  ! Autorise le trafic IP
 permit ip adresse source masque générique
  adresse destination masque générique
  ! Refuse le trafic IP
 deny ip adresse source masque générique
  adresse destination masque générique
  ! Autorise une connexion TCP
 permit tcp adresse source masque générique [eq port]
  adresse destination masque générique [eq port]
  ! Refuse une connexion TCP
  deny tcp adresse source masque générique [eq port]
  adresse destination masque générique [eq port]
  ! Autorise un connexion TCP établie
 permit tcp adresse source masque générique [eq port]
  adresse destination masque générique [eq port]
  established
  ! Autorise les requêtes echo ICMP (ping)
 permit icmp adresse source masque générique
  adresse destination masque générique echo
  ! Autorise les réponses echo ICMP (ping)
 permit icmp adresse source masque générique
  adresse destination masque générique echo-reply
```

Configuration d'une interface avec une ACL nommée

```
! Sélectionne une interface
interface nom_interface
! Active une ACL en entrée
ip access-group NOM_ACL in
! Active une ACL en sortie
ip access-group NOM_ACL out
```

Mots-clés

**any** : 0.0.0.0 / 255.255.255.255 **host** adresse : adresse / 0.0.0.0

Protocoles

icmp ip tcp udp

Opérateurs

```
lt : inférieur à
gt : supérieur à
eq : égal à
neq : non égal à
```

Diagnostique

```
show access-lists [acl-name]
show ip access-lists [acl-name]
show ip interface [interface-name]
```

#### Configuration d'un commutateur Cisco

Configuration de VLAN

```
! Création d'un VLAN
vlan numéro_vlan
! Affectation d'un VLAN à un groupe d'interfaces
interface range Fa0/min - max
switchport mode access
switchport access vlan numéro_vlan
! Configuration d'un port en agrégation de VLAN 802.1Q
interface nom_interface
switchport mode trunk
```

#### Diagnostique

```
! Affiche la liste des VLAN
show vlan
! Affiche les agrégations de VLAN
show interface trunk
```

#### **Configuration d'un routeur Cisco**

Configuration d'une interface avec agrégation de VLAN 802.1Q

```
! Interface physique
interface nom_interface_physique
  no ip address
  no shutdown
! Interface VLAN
interface nom_interface_physique.numéro_vlan
  encapsulation dotlq numéro_vlan
  ip address adresse masque
  no shutdown
```

Configuration du NAPT

```
! Définit une interface dans le réseau interne
! LAN privé
interface nom_interface
ip nat inside
! Définit une interface dans le réseau externe
! WAN public
interface nom_interface
ip nat outside
! Autorise le LAN a être traduit
ip access-list standard ACL_NAT
permit any
! Active la traduction NAPT
ip nat inside source list ACL_NAT interface nom_inter-
face_public overload
```

Configuration du transfert de port

ip nat inside source static tcp adresse\_interne port\_interne adresse externe port externe